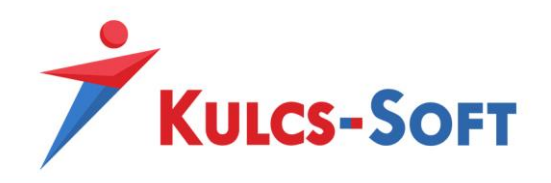

# Banki export modul

# <u>Célja:</u>

A Banki export a Kulcs-Könyvelés programba épülő modul, mely a kintlévőséges szállító számlákról, valamint a túlfizetett vevői számlákról készít utalásiállományokat, melyek különböző banki rendszerekbe olvashatók be.

A modul egy erre használatos termékszám aktiválása után érhető el.

#### Használata:

Az utalásállomány készítésének felülete a Könyvelő program *Adatszolgáltatás/Banki utalásállomány készítése* menüpontjából nyitható meg. Ezen menüpontra kattintva láthatjuk, hogy a programból mely bankok utalásállományának elkészítésére van lehetőségünk:

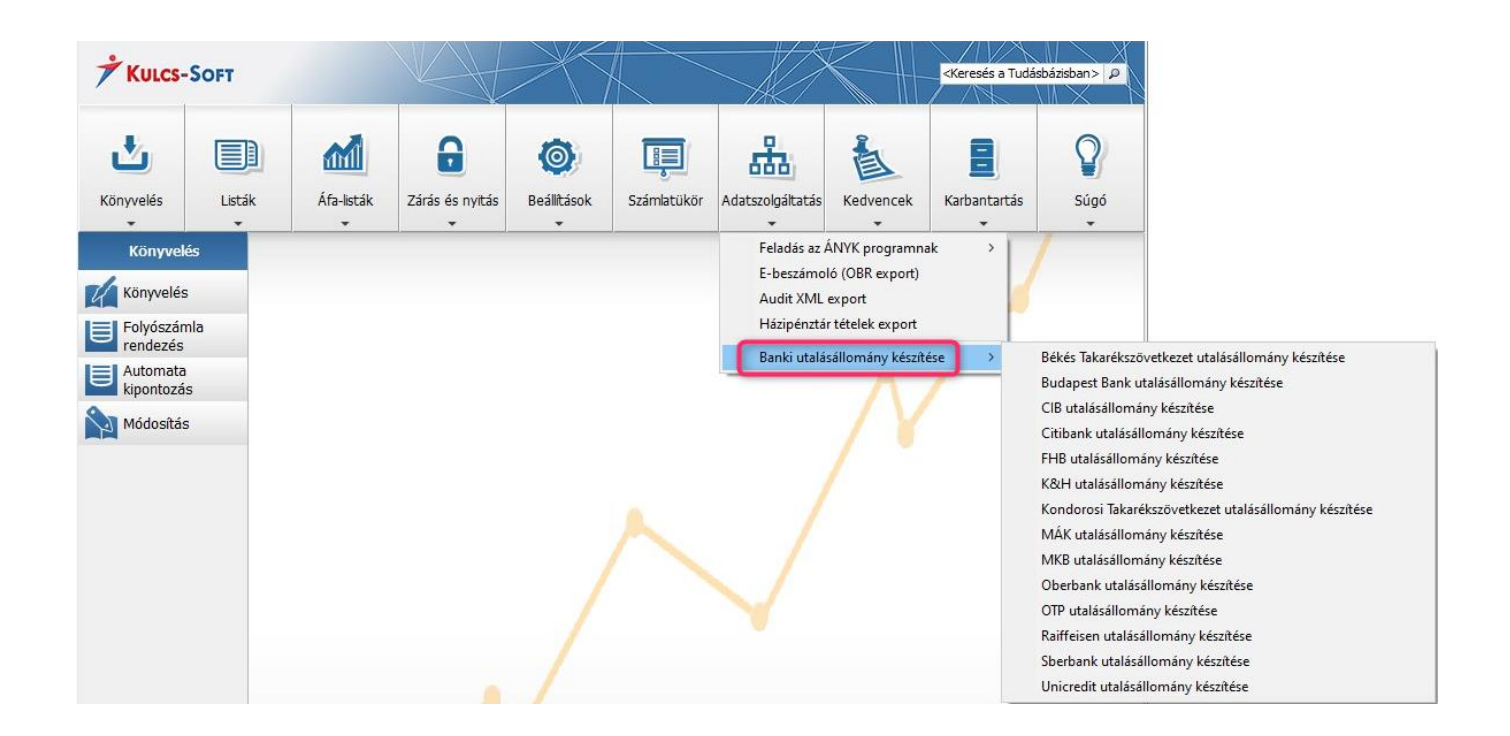

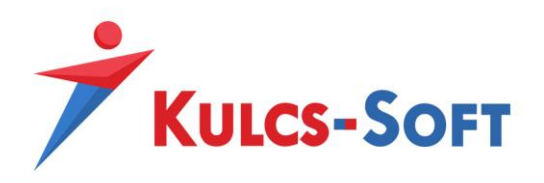

## Céges bankszámlaszámok rögzítése:

Ahhoz, hogy az utalásállomány elkészíthetővé váljon a program *Beállítások/Alapbeállítások/Cégfüggő* beállítások/Cég adatai menüpontjában fel kell rögzítenünk a céges bankszámlaszámainkat.

A cégadatok között a bankszámlaszám sorában a  $\square$  ikonra kattintva felugrik egy szerkesztő ablak, ahol a bankszámlaszámokat a *Bankszámlaszámok/Új* menüpontra vagy a  $\bigcirc$  ikonra kattintva lehet felrögzíteni. A bankszámlaszámok rögzítésekor a *Bankszámlaszámok/Alapértelmezett* (Ctrl+A) menüpontra vagy pedig a  $\bowtie$  ikonra kattintva megjelölhetjük, hogy mely bankszámlaszámot használjuk a leggyakrabban, azaz melyik legyen az alapértelmezett.

A beállított alapértelmezett bankszámlaszám kerül felajánlásra a banki utalásállomány készítésének ablakában is.

A bankszámlaszám rögzítésekor meg kell jelölnünk továbbá, hogy az adott bankszámlaszám milyen devizanemmel rendelkezik.

A bankszámlaszám csak abban az esetben kerül elmentésre, ha az Alapbeállítások menüponton az OK gombra kattintunk.

| 👖 Céges bankszámlaszámo                      |                                               | X |
|----------------------------------------------|-----------------------------------------------|---|
| Bankszámlaszámok                             |                                               |   |
| 🖸 O 🗙 🙀                                      |                                               |   |
| Bankszámlaszám                               | Megnevezés                                    | ^ |
| 11745678-87654321                            | OTP                                           |   |
| 🕅 Bankszámlaszár                             | n módosítása 🛛 🔀                              |   |
| Bankszámlaszám:<br>Megnevezés:<br>Devizanem: | 11745678-87654321<br>OTP<br>HUF S<br>Ok Mégse |   |
| <                                            |                                               | > |

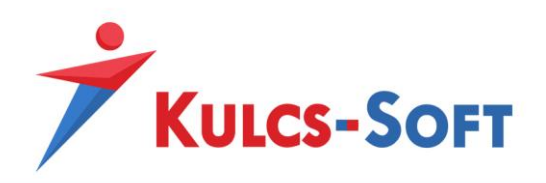

## Utalásállomány készítése:

Az Adatszolgáltatás/Banki utalásállomány készítése menüpont szűrőablakában meg kell jelölnünk azt a bankszámlaszámot, ahonnan az utalásokat szeretnénk elvégezni. (Itt láthatjuk a bankszámlaszám devizáját is.)

| Duriks         | 11745678-87654321               | HUF                         |
|----------------|---------------------------------|-----------------------------|
| Esedékesség:   | ─                               | 2019.12.20 🗸                |
| Cégnév:        |                                 |                             |
| ✓ Kintlevőség  | es szállítói számlák            | ✓ Túlfizetett vevői számlák |
| ✓ Negatív kin  | tlévőséges szállítói számlák    |                             |
| (göngyölés e   | setén a bizonylatszám közlemény | v rovatban szerepeltetése)  |
| 🗸 Utalásban r  | nég nem szereplő számlák        |                             |
| Deviza Fizetés | mód                             |                             |
|                |                                 |                             |
| i forint       |                                 |                             |
|                |                                 |                             |
|                |                                 |                             |
|                |                                 |                             |
|                |                                 |                             |
|                |                                 |                             |
|                |                                 |                             |

CIB banki utalásállomány esetében viszont ezen paramétert nem kell szerepeltetni az állományban, így a bankszámlaszám kiválasztása nem lehetséges ezen bank esetén.

| CIB utalásállom             | ány készítése                                                                                                    |              |                     |     |
|-----------------------------|----------------------------------------------------------------------------------------------------|--------------|---------------------|-----|
|                             | Bank:                                                                                                    |              |                     |     |
| $\mathbf{\mathbf{\forall}}$ | Esedékesség:                                                                                                    | ∼ -tól       | 2019.12.05 ~        | -ig |
|                             | Cégnév:                                                                                                    |              |                     |     |
| 8 utalásállomány készítése  | Kintlevőséges száll  Negatív kintlévősé (göngyölés esetén a  Utalásban még ner  Deviza Fizetési mód  Euró  forint | ítói számlák | ttett vevői számlák |     |
| CI                          |                                                                                                    | 0            | K Mégse             |     |

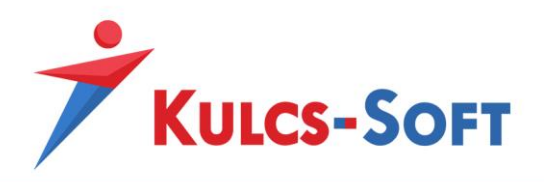

<u>Esedékesség:</u> Kintlévőséges számlák esedékességi időpontjának a szűrése. Az –ig dátumhoz alapértelmezetten a rendszerdátum kerül felajánlásra, de ez megváltoztatható.

<u>Cégnév:</u> Amennyiben csak egy bizonyos ügyfélnek szeretnénk utalást indítani, akkor ebben a mezőben kiválasztható a cég neve. Ebben az esetben csak a kiválasztott ügyfél kintlévőséges számlái kerülnek megjelenítésre.

<u>Kintlevőséges szállítói számlák és Túlfizetett vevői számlák:</u> A jelölőnégyzetek segítségével bejelölhetjük, hogy a fájl elkészítésében csak a kintlévőséges szállítói számlák, vagy csak a túlfizetett vevői számlák, esetleg mindkettő megjelenjen-e.

<u>Negatív kintlévőséges szállítói számlák:</u> A funkció bejelölése mellett megjelennek az utalandó bizonylataink között azok a szállítói számláink is, melyek negatív összegűek (helyesbítő, sztornó, túlfizetett számlák). Ezen számláink megjelenítésének abban az esetben van jelentősége, ha használjuk a Tételek összevonása lehetőséget, így az adott partner számláinak összevonásakor a negatív előjelű számla is beleszámítódik a göngyölt összegbe, ezzel csökkentve az utalandó összeget.

<u>Utalásban még nem szereplő számlák</u>: A jelölőnégyzet segítségével eldönthető, hogy az utalandó számlák között szerepeljenek-e vagy sem azok a számlák, melyek már egyszer felgyűjtésre kerültek egy korábbi utalásállomány elkészítése során.

Amennyiben a funkció nem kerül bejelölésre, úgy a számlák listájában azok a számlák, melyek már szerepeltek egy banki exportban kék háttérszínnel jelennek meg. Ha pedig utalandónak is jelölünk egy ilyen számlát, úgy arról a program figyelmeztető üzenetet küld:

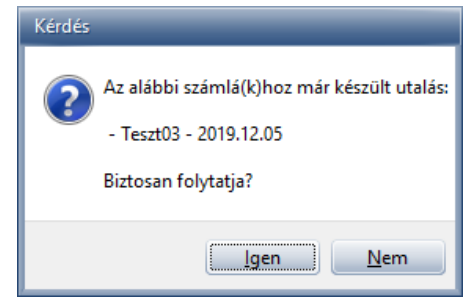

A szűrőablakban lehetőség van továbbá a bizonylatok devizanemére, illetve fizetési módjára is szűrni.

A szűrőfeltételek megadását követően az OK gombra kattintva megjelennek a szűrőfeltételeknek megfelelő tételek.

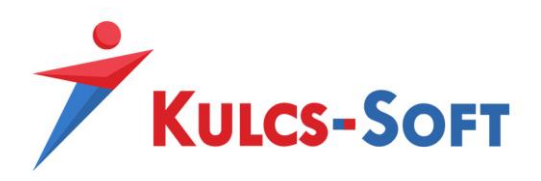

A felugró ablakban ki kell jelölni az utalási állományban szerepeltetni kívánt számlákat. Ha a listán lévő összes bizonylatot szeretnénk elutalni, akkor Ctrl+A billentyűkombináció együttes lenyomásával (vagy jobb egérgomb/Összes bizonylat kijelölése opció kiválasztásával) tudjuk kijelölni az összes sort.

Az ablak alsó sorában az Utalásra kijelölt összeg mezőben láthatjuk a kijelölt számláink összértékét.

| I | 🦹 Kiegyenlitetlen számlák |          |          |         |           |          |     |            |            |             |           |              |                                         |   |
|---|---------------------------|----------|----------|---------|-----------|----------|-----|------------|------------|-------------|-----------|--------------|-----------------------------------------|---|
| Γ | Kijelöl                   | Napló    | Szám     | Bizon   | ylat      | Ügyfél 1 | r/k | Bruttó     | Fizetve    | Kintlévőség | Devizanem | Fizetési mód | Teljesít ∧                              | , |
|   |                           | ٧        | 1        | Teszt01 | Teszt Bt. |          | Т   | 127 000,00 | 150 000,00 | -23 000,00  | HUF       | átutalás     | 2019.12.                                |   |
|   |                           | S        | 1        | Teszt02 | Teszt Bt. |          | ĸ   | 127 000,00 | 0,00       | 127 000,00  | HUF       | átutalás     | 2019.12.                                |   |
|   |                           | S        | 2        | Teszt02 | Teszt Bt. |          | Т   | 27 000,00  | 0,00       | -27 000,00  | HUF       | átutalás     | 2019.12.                                |   |
|   |                           | S        | 3        | Teszt03 | Teszt Bt. |          | K   | 127 000,00 | 0,00       | 127 000,00  | HUF       | átutalás     | 2019.11.                                | 1 |
|   |                           |          |          |         |           |          |     |            |            |             |           |              |                                         |   |
|   | c                         |          |          |         |           |          |     |            |            |             |           |              | ~~~~~~~~~~~~~~~~~~~~~~~~~~~~~~~~~~~~~~~ |   |
| Γ | Utalási                   | a kijelo | lt össze | eg:     | 0,00      |          |     |            |            |             |           | ок           | Mégse                                   | Ī |

Az OK gomb megnyomását követően megjelennek az utalási fájlban szerepeltetett számlák:

| voort állomány helve  | készítése            |           |          | 2              | Formátum: OTR PA       | (OPD formátum ( tvt)  |                 |                 |
|-----------------------|----------------------|-----------|----------|----------------|------------------------|-----------------------|-----------------|-----------------|
| anki ügyfélazonosító: |                      | n         | átum: Do | 10 12 05       |                        |                       |                 |                 |
| anki ügyfeldzönösttö. |                      |           | 20       | 515.12.05 V    | Nama di Katu da Léa an |                       | a . au          |                 |
| anki ugyteinev:       |                      |           |          |                | Nemzetkozi utalas es   | eten: Az ugyfel jutal | ekot vallalom 🔛 |                 |
| erhelendő számla:     | 1174567887654321 OTP |           |          |                |                        |                       |                 |                 |
| orszám Kód            | Közlemény            | Ügyfél    |          | Bankszámlaszár | n                      | Utalás devizaneme     | Kintlevőség     | Utalandó összeg |
| 4 S-3                 | Teszt03              | Teszt Bt. |          | 11111111-2222  | 2222-33333333          | HUF                   | 127 000,00      | 127 000,00      |
| 3 S-2                 | Teszt02              | Teszt Bt. |          | 11111111-2222  | 2222-33333333          | HUF                   | -27 000,00      |                 |
| 2 S-1                 | Teszt02              | Teszt Bt. |          | 11111111-2222  | 2222-33333333          | HUF                   | 127 000,00      | 127 000,00      |
| 1 V-1                 | Teszt01              | Teszt Bt. |          | 11111111-2222  | 2222-33333333          | HUF                   | 23 000,00       | 23 000,00       |
|                       |                      |           |          |                |                        |                       |                 |                 |
|                       |                      |           |          |                |                        |                       |                 |                 |
|                       |                      |           |          |                |                        |                       |                 | 277 000,00      |

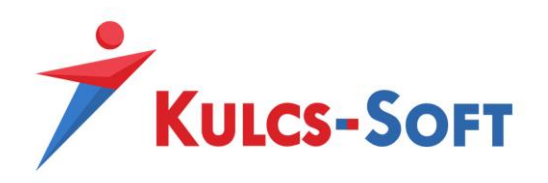

Export állomány helye: Az elkészítendő utalási fájl mentési helyét kell itt megadni.

Banki ügyfélazonosító: A bank által megadott azonosítószám. Bankfüggő, hogy kell-e szerepeltetni az utalási fájlban. A kitöltést követően a program elmenti, így csak egyszer szükséges kitölteni.

Dátum: Az utalási állományban szereplő értéknap. A program által felajánlott dátum módosítható.

<u>Banki ügyfélnév:</u> A banki rendszerben szereplő ügyfélnév. A kitöltést követően a program elmenti, így csak egyszer szükséges kitölteni.

Terhelendő számla: A saját terhelendő bankszámla száma, ebben a mezőben már nem módosítható.

Nemzetközi utalás esetén a legördülő menüből választani szükséges a jutalék vállalására vonatkozó lehetőségek közül.

Sorszám: Folyamatos sorszámozás az utalási tételeknek.

Kód: A bizonylatok Könyvelő program található naplószáma.

<u>Közlemény:</u> Az utalás közlemény rovatában szerepeltetni kívánt szöveg. Automatikusan a számla bizonylatszáma kerül itt megjelenítésre, de a mező szabadon szerkeszthető.

Ügyfél: A Könyvelő programban szereplő ügyfél név.

<u>Bankszámlaszám:</u> Az ügyfél bankszámlaszáma, amelyre az utalást indítjuk. Az ügyfélhez rögzített alapértelmezett bankszámlaszám kerül megjelenítésre elsődlegesen, de ha több bankszámlaszám van rögzítve az ügyfelünkhöz, akkor a legördülő menüből bármelyik kiválasztható.

Amennyiben a bankszámlaszám mező valamelyik ügyfélnél üres, akkor az OK gombra kattintva a program figyelmeztető üzenetet küld a hiányosságról:

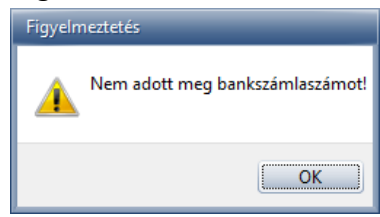

A <sup>[]]</sup> ikonra kattintva megnyílik az Ügyféltörzs, ahol a megfelelő ügyfelet megnyitva rögzíthetjük a hiányzó bankszámlaszámot. Amennyiben az ügyfél külföldi bankszámlaszámmal rendelkezik, úgy a rögzítéskor meg kell adni a bank nevét, címét SWIFT-kódját és országkódját is.

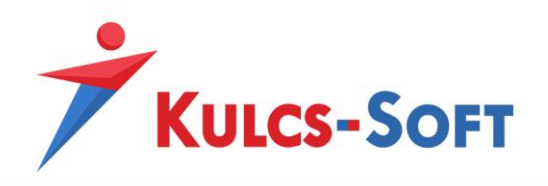

Utalás devizaneme: A kijelölt tétel utalásának devizanemét választhatjuk itt ki.

Kintlévőség: A számla kintlévőséges összegét jelzi.

<u>Utalandó összeg:</u> Alapértelmezetten a kintlévőség összege jelenik meg ebben az oszlopban is, de a mező szerkeszthető. Ha valamelyik számlánál az utalandó összeget módosítjuk, akkor az utalási fájl ezzel az összeggel fog elkészülni.

<u>Tételek összevonása gomb:</u> Amennyiben egy ügyfelünk részére több utalandó számlánk is van a kiválasztott tételek között, akkor lehetőség van ezek összegöngyölésére. A gomb megnyomásával az azonos bankszámlaszámú és devizanemű tételek összevonásra kerülnek, az utalandó összeg összeadódik, valamint a közlemény rovatban minden tétel bizonylatszáma vesszővel elválasztva megjelenik. Ennek köszönhetően az ügyfelünk részére egy utalás megy, mellyel az összes kiválasztott számla kiegyenlítésre kerül.

| Sorsz û | Kód | Közlemény                       | Ügyfél    | Bankszámlaszám           | Utalás devizaneme | Kintlevőség | Utalandó összeg |
|---------|-----|---------------------------------|-----------|--------------------------|-------------------|-------------|-----------------|
| 1       | V-1 | Teszt01,Teszt02,Teszt02,Teszt03 | Teszt Bt. | 11111111-222222-33333333 | HUF               | 250 000,00  | 250 000,00      |

Amennyiben mindent rendben találunk az ablakban, akkor az OK gomb megnyomásával elkészül az utalási fájl.

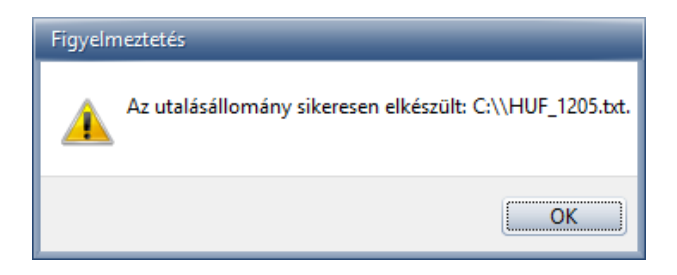

Ezek a fájlok a megfelelő banki felületen olvashatóak be, tehát a fájl elkészítése utána a banki felületen kell az utalásállományt beolvasni, és az utalást elindítani.